## 学生重修报名操作指南

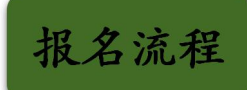

01 登录进入教务系统: 【pc 端登录】(教务系统账号和默认初始密码均 为学号, 若忘记密码可联系辅导员查找)

1. 校园网登录: <u>http://172.16.254.86:85/jsxsd/</u>

2. 非校园网登录: <u>http://jwxt.hnvist.cn:8090/</u>

| C          | 2010 2 2 2 2 2 2 2 2 2 2 2 2 2 2 2 2 2 2 |   |                |            |                                    |                  |         |               |          |          |        | Q            | ¢ <sup>₩</sup> 🗄 😃 . |
|------------|------------------------------------------|---|----------------|------------|------------------------------------|------------------|---------|---------------|----------|----------|--------|--------------|----------------------|
| 湖南3<br>数约3 | 2全技术职业学院<br>3场欢迎想!                       |   | 《 <b>○</b> 个人中 | 0          |                                    |                  |         |               |          | -        |        |              |                      |
| -          | 我的卓面                                     | > |                |            | #程成法查问                             | <b>12</b> 991990 |         |               | 林考版名     | 2 学生亚橡胶名 |        |              |                      |
| $\leq$     | 学籍成绩                                     | > | 默认节次模式         | 0          | □显示网络                              | 朝鮮母及链接           |         | 1 2022-2023-2 | - • (B - | 请选择      | 通知公告 🕕 |              |                      |
| Ŧ          | 培养管理                                     | > | 0 12HB         | ▶ 限选 ● 任选  | <ul> <li>公选</li> <li>理论</li> </ul> | 0 实践             | 理实一体 其它 |               |          |          |        |              |                      |
| F          | 考试报名                                     | > | 周/节次           | 星期一        | 星期二                                | 星期三              | 星期四     | 星期五           | 星翔六      | 星期日      |        |              |                      |
| *          | 数学评价                                     | > | 督注             | 毕业教育 袁雪 1月 | ]:毕业设计1 1-5周;尚付                    | 立实习1 1-20周       | 6       |               |          |          | 审核通知 ① |              |                      |
|            |                                          |   |                |            |                                    |                  |         |               |          |          | 教学进程   | 数字第6周<br>二 三 | 2023年0<br>四 五        |

02 进入教务系统主界面,点击页面上方的【学生重修报名】按钮;

## 03【课程名称】列显示的为: 可进行报名的重修课程;

| Babbaratanan<br>Bayarakanan<br>Bayarakanan<br>Bayarakanan<br>Bayarakanan<br>Bayarakanan<br>Bayarakanan<br>Bayarakan<br>Bayaraka |          | 《 个人中心 | 〇学生動       | 修报名 × |      |      |             |            |    | -   |      | (      | Q 4 <sup>0</sup> |
|----------------------------------------------------------------------------------------------------|----------|--------|------------|-------|------|------|-------------|------------|----|-----|------|--------|------------------|
| -系统 <u>农业</u> 密!                                                                                                    | -        |        |            |       |      |      |             | 可进行报行      | 出的 | ]重' | 修课   | 星      |                  |
| 我的桌面                                                                                                    | >        | 重修送    | <b>這</b> 课 |       |      |      |             | /          |    |     |      |        |                  |
| 学题成绩                                                                                                    | >        | 重修报会   | 6选课        |       |      |      |             |            |    |     |      |        |                  |
| 培养管理                                                                                                    | >        | 可报课程   | 別表 [报名时]   |       |      |      |             |            |    |     |      |        |                  |
| 2010/07                                                                                                    |          | 序号     | 是否报名       | 上课院审  | 开课院审 | 取得资格 | 学年学期        | 课程名称       | 学时 | 学分  | 最好成绩 | 替代课程编号 | 替代课程名称           |
| -5 M.M.M.                                                                                                    | <u> </u> | +      | ×          |       |      | ×    | 2022-2023-2 | 大学体育3      | 32 | 2   |      |        |                  |
| - 現め中頃                                                                                                    |          | +      | ×          |       |      | ×    | 2022-2023-2 | 城市轨道交通车站设备 | 32 | 2   |      |        |                  |
| PERCENTER.                                                                                                    |          | +      | ×          |       |      | ×    | 2022-2023-2 | 工程安全资料管理   | 32 | 2   |      |        |                  |
| 计会考试服务                                                                                                    |          | +      | ×          |       |      | ×    | 2022-2023-2 | 特种设备安全管理   | 32 | 2   |      |        |                  |
| 补考报名                                                                                                    |          |        |            |       |      |      |             |            |    |     |      |        |                  |
| 学生重修报名                                                                                                    | →        |        |            |       |      |      |             |            |    |     |      |        |                  |

## 04 界面下方右划,进行报名操作;

| AND & ST. 2 & ST.                                                                                                    |    |                     |       |       | iwxt.hnv   | ist.cn:8090 ज | 示               |              |            |          | (C     |         | Q Q A                   |        |  |
|----------------------------------------------------------------------------------------------------|----|---------------------|-------|-------|------------|---------------|-----------------|--------------|------------|----------|--------|---------|-------------------------|--------|--|
| 2010年4月2月2日日本第三日本学校的<br>教育的市场研究(1998年)                                                                                                    |    | 《 个人中心 <b>()</b> 73 | 上面使现名 | ×)    | 确认报名?      |               |                 |              |            |          |        |         |                         |        |  |
| Hell's Hell's He | >  |                     |       |       |            |               |                 | 确定           | 用又消售       |          |        |         |                         |        |  |
| 2 学题成绩                                                                                                    | >  |                     |       |       |            |               |                 |              | 2          |          |        |         |                         |        |  |
| 夏 瑞典發現                                                                                                    | >  | 08.42.41.61.        | 1901  | 04-51 | 40-17 (210 | 8010.08420844 | 0011100802-0180 | MYC284214-01 | D INTERNET | Dirich M | 20,030 | 8.011 M | 100 400 462 451 494 554 | 2 19/1 |  |
| 🗈 mues                                                                                                    | ~  | 大学体育3               | 32    | 2     |            |               |                 |              |            | н.       | *      | -       | 4915                    | NH IS  |  |
| > 数台3中1商                                                                                                    |    | 城市轨道交通车站设备          | 32    | 2     |            |               |                 |              |            | *        |        | a.      | 4815                    | 162.25 |  |
| - 成/市営行                                                                                                    |    | 工程安全资料管理            | 32    | 2     |            |               |                 |              |            | *        |        | 香       | <i>12</i> 18            | 開設     |  |
| 社会考试的名                                                                                                    |    | 特种设备安全管理            | 32    | 2     |            |               |                 |              |            | *        | ×      | 10      | seith                   | 18165  |  |
| 补收服务                                                                                                    |    |                     |       |       |            |               |                 |              |            |          |        |         |                         |        |  |
| 学生影響很名                                                                                                    | -> |                     |       |       |            |               |                 |              |            |          |        |         |                         |        |  |
| 2. 60.99760                                                                                                    | >  |                     |       |       |            |               | 1 —             |              |            |          |        |         |                         |        |  |

05 点击【确认】后将会显示报名成功,并且【报名】按钮会显示为空;即代表此门重修课程报名操作完毕.

| C             | 1.1.1.1.1.1.1.1.1.1.1.1.1.1.1.1.1.1.1. |   |                |                 |   | jwxt.hnv  | ct.cn:8090 显            | 示                    |             |                |   |   |      | Q 4 <sup>00</sup> 8 (     |       |
|---------------|----------------------------------------|---|----------------|-----------------|---|-----------|-------------------------|----------------------|-------------|----------------|---|---|------|---------------------------|-------|
| 湖(南)3<br>板(約3 | 2全技术职业学院<br>5统欢迎他!                     |   | 《 个人中心 《       | <b>)</b> 学生重修报名 | × | 报名成功!     |                         |                      |             |                |   |   |      |                           |       |
| 4             | 我的桌面                                   | > |                |                 |   |           |                         |                      |             | 确定             |   |   |      |                           |       |
| $\leq$        | 学籍成绩                                   | > |                |                 |   |           |                         |                      |             |                |   |   |      |                           |       |
| R             | 培养管理                                   | > | and the second |                 | - | -         | the local design of the | and the same for the | **/******** | et la sedana A |   |   |      | an internet of the second | 00.0  |
| Ð             | 考试报名                                   | ~ | 洪徑古称           | 32              | 2 | MR9716238 | 相位兩任國立                  | 智代课程名称               | 智行动脉展学时     | 图1C004至4-33    | × | * | 是四州课 | 重修保石类制                    | 1997F |
|               | ▶我的申请<br>▶我的考试                         |   | 城市轨道交通车站设备     | F 32            | 2 |           |                         |                      |             |                | × | × | 香    | <i>2</i> .00              | 服名    |
|               | ,成绩管理                                  |   | 工程安全资料管理       | 32              | 2 |           |                         |                      |             |                | × | × | 杏    | 必適                        | 报名    |

| Alb & & 11 & 2 + 4 + 4 + 4 + 4 + 4 + 4 + 4 + 4 + 4 + |   |              |        |        |                 |               |              |                |                        |             | (                   |         | Q                         | 0  |          |
|------------------------------------------------------|---|--------------|--------|--------|-----------------|---------------|--------------|----------------|------------------------|-------------|---------------------|---------|---------------------------|----|----------|
| 幕南安全技术职业学院<br>政务系统欢迎您!                               |   | 《 个人中心 3     | 学生重修   | 服名 ×   |                 |               |              |                |                        |             |                     |         |                           |    |          |
| 我的桌面                                                 | , |              |        |        |                 |               |              |                |                        |             |                     |         |                           |    |          |
| ? 学籍成绩                                               | > |              |        |        |                 |               |              |                |                        |             |                     |         |                           |    |          |
| <b>拉</b> 养管理                                         | > | internet and | 200.04 | 200.05 | an / 7 - // / 8 |               | TALL INCOME. | er in mirainal | An ( 1) an Orbits ( ). | 10 TO 10 TO | an - 11 - 110 - 100 |         | and address of the second |    | 100 (14) |
| - Bidge                                              | ~ | 建程名称 十学体育3   | 32     | 773    | RESTRICT        | 图1.C1845384-0 | BIOREOR      | 图1088至今63      | BICRAEFOR              | ALCONOM .   | SECONST .           | METHOR. | 里特1865美丽<br>必准            |    | TRATT    |
| ▶我的申请                                                |   | 雨道交通车站设备     | 32     | 2      |                 |               |              |                |                        | ×           | ×                   | 香       | 必选                        | 报名 |          |
| 时期的考试<br>                                            |   | :程安全资料管理     | 32     | z      |                 |               |              |                |                        | ×           | ×                   | 杏       | 必迭                        | 报名 |          |
| 社会考试报名                                               |   | }种设备安全管理     | 32     | 2      |                 |               |              |                |                        | ×           | ×                   | 否       | 必选                        | 服名 |          |